## SUNMI端末ご利用マニュアル

2019/7/1

#### 株式会社ユニヴァ・ペイキャスト

| 東京オフィス  | 〒106-0032 東京都港区六本木3-16-35 イースト六本木ビル2階<br>TEL:03-6441-3400 FAX:03-5545-7520     |
|---------|--------------------------------------------------------------------------------|
| 大阪オフィス  | 〒550-0013 大阪府大阪市西区新町2-4-2 なにわ筋SIAビル3F<br>TEL: 06-6538-1181 / FAX: 06-6538-2030 |
| サポートデスク | TEL: 0570-200-866 ※IP電話・PHSの方:06-6538-1181<br>MAIL : ips-support@univapay.com  |

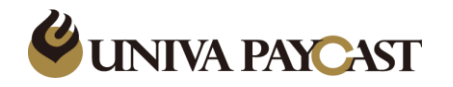

- 1 はじめに 2-1 使用端末の紹介① 2-2 使用端末の紹介② 2-3 使用端末の紹介③ 3-1 事前設定①(接続設定) 3-2 事前設定② (ログイン~レシート印刷設定) 4 決済手順 - QR読取型 5-1 決済手順 - QR表示型① 5-2 決済手順 - QR表示型①
- レシートの再印刷 6 決済履歴 (検索・返金・レシート再印刷) 売上集計 8 9 設定 10-1 トラブルシューティング① 10-2 トラブルシューティング② 決済・返金処理時の 11 よくあるエラーについて 12-1 テスト用QRコード① 12-2 テスト用QRコード② サポートデスクの問い合わせ先 13

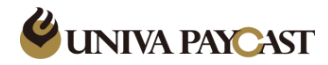

1 はじめに

## 本サービスにてご利用頂く機器・アプリケーションのご案内

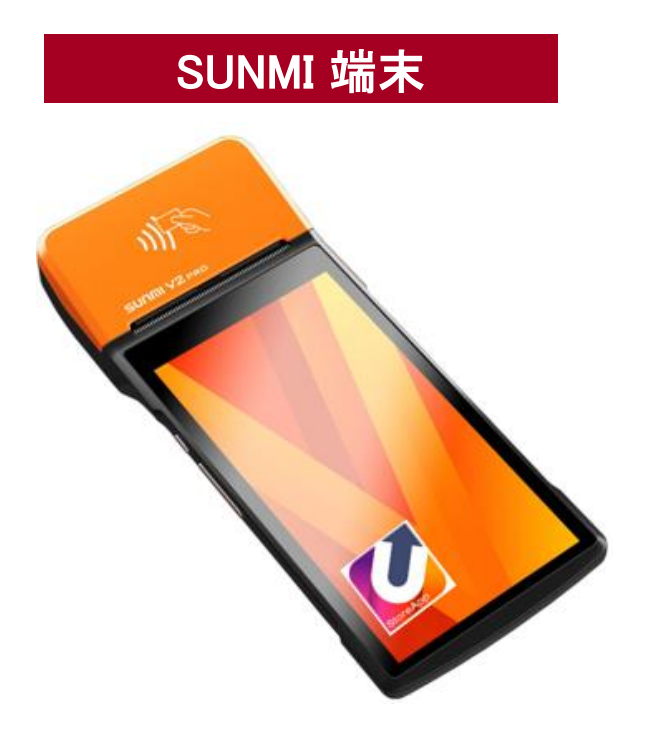

弊社より納品する決済専用端末です(Android)

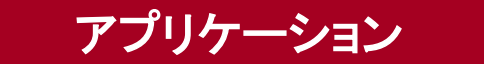

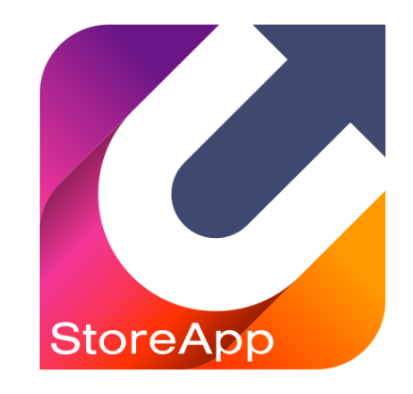

UnivaPayStoreAppアプリケーションは あらかじめSUNMI端末にインストールされています

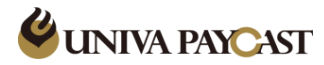

## **2-1 使用端末の紹介**①

端末(表面)

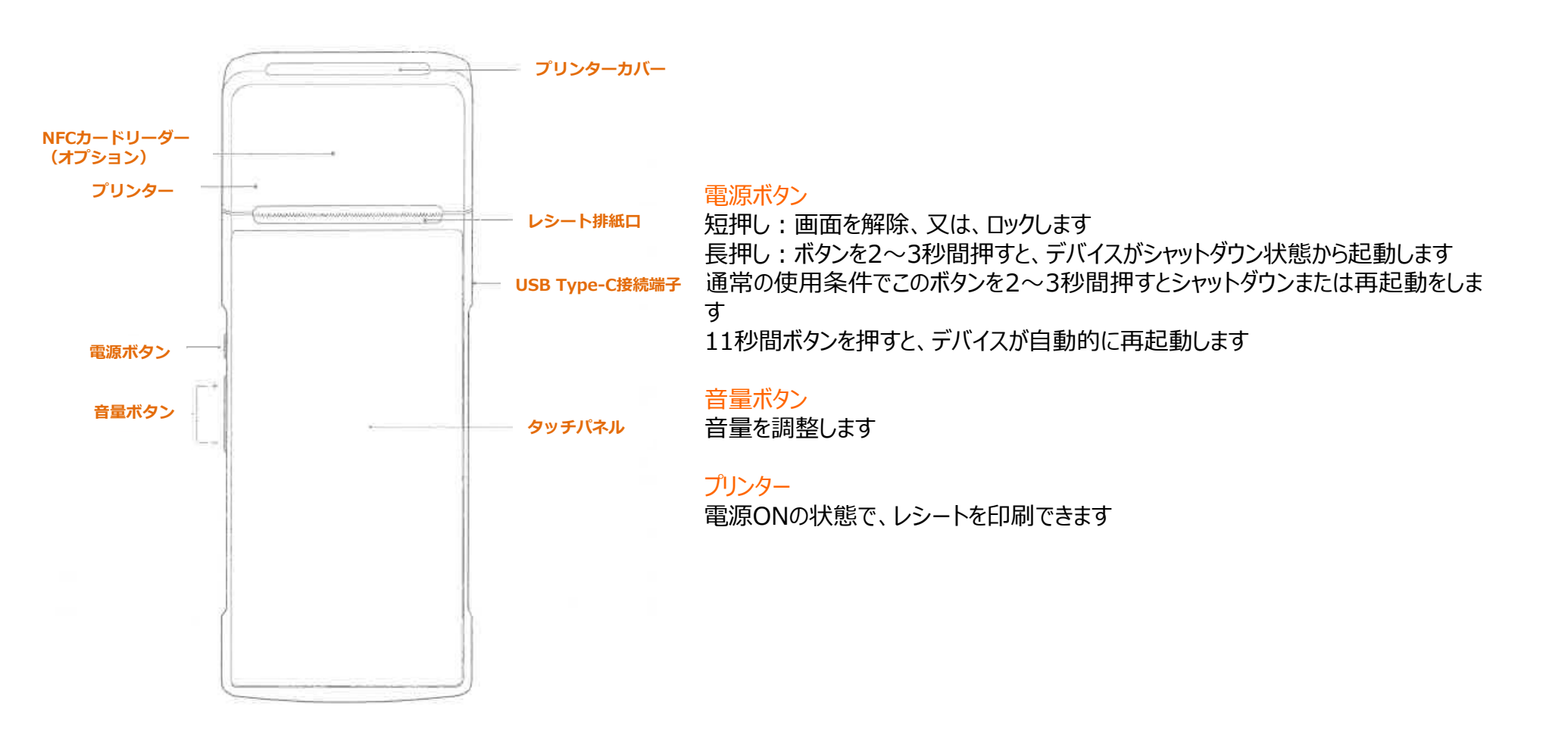

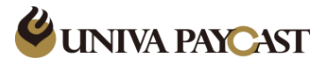

## **2-2 使用端末の紹介**②

端末(裏面)

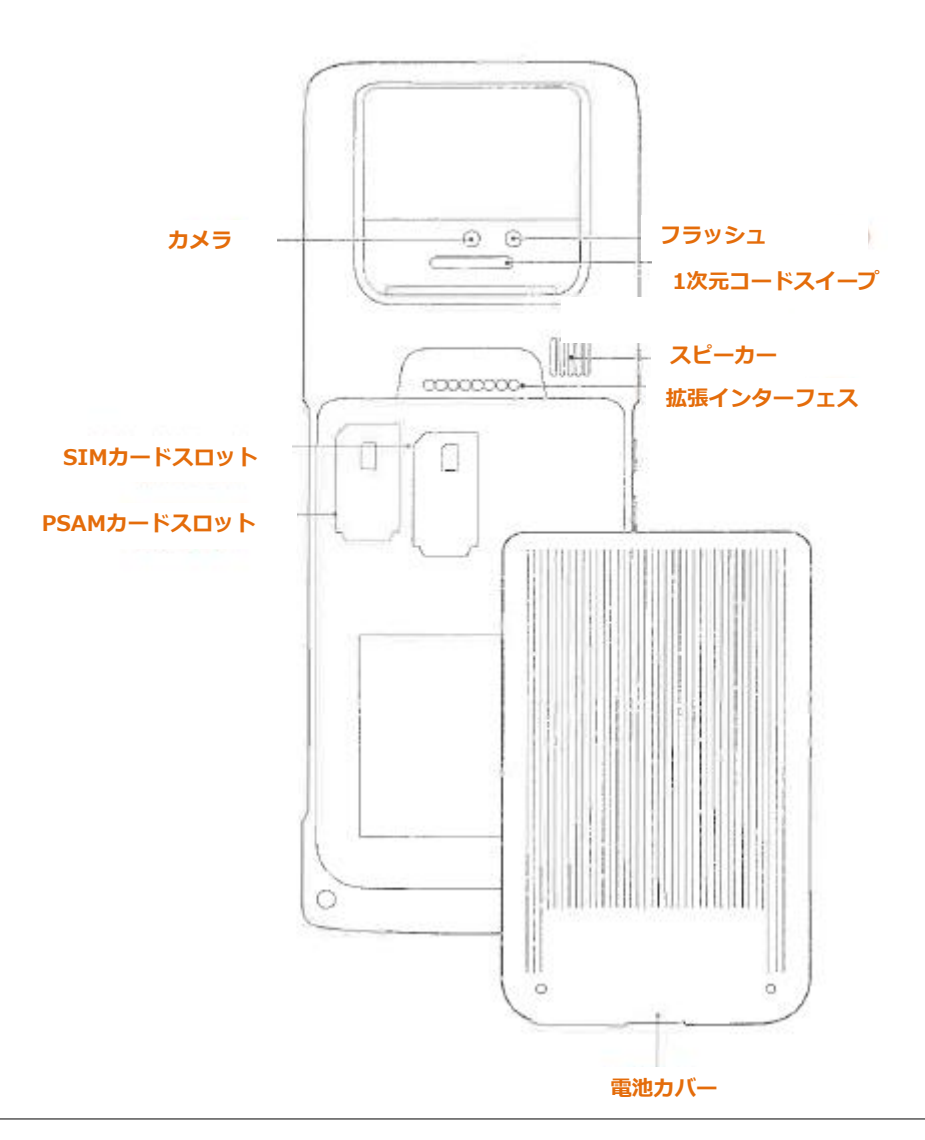

#### SIMカードスロット

注意:SIMカード挿入/取外する時には必ず電源をOFFにしてください 電源ONの状態でSIMカードを挿入/取外にすると、故障の原因になり ます

SIMカード挿入/取外方法:

- ●SIMカードのカバーを水平に開けます
- ●図の指示された方向にSIMカードを挿入、又は、取り外します ・SIMカードのカバーを戻します

#### カメラ

近距離(6cm~20cm)のQR/バーコードのスキャン専用

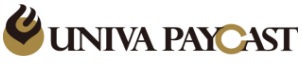

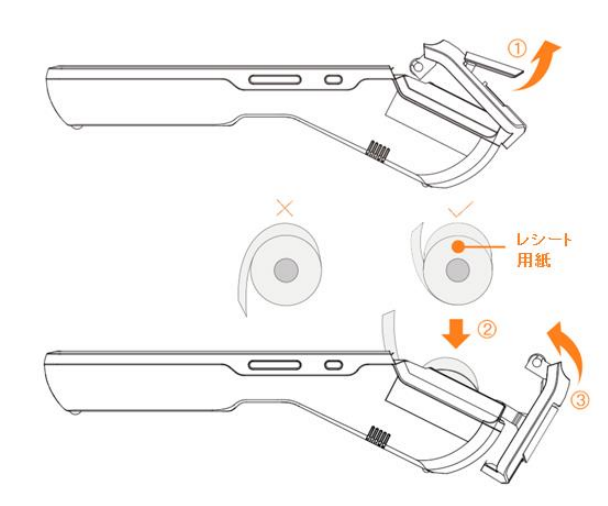

#### レシート印刷

このプリンターは58mm×40mmの感熱レシート用紙をサポートしています

- カバーハンドルを引いて、レシートケースを開けます。強くハンドルを開けるとレシートカッターを損傷する可能性があります
- ② 図の方向に沿ってレシート用紙を用紙ケースに入れ、用紙の一部をスリッタの外に引き 出してください
- ③ プリンター用紙を入れた後、ケースカバーを閉めてください
- 注意:プリンター用紙ロールを逆向きに入れないように注意してください

プリンター用紙ロールはお客様にて別途準備ください 推奨ロール紙:コクヨ RP-TH584H (Amazonなどで購入可)

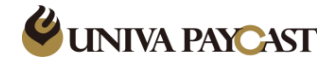

「設定」を選択 接続パスワードを入力 「Wi-Fil を選択 接続先のSSIDを選択 👽 🖹 🛢 39% 11:26 👽 🖹 🛢 39% 11:26 👽 🖹 🛢 39% 11:26 🖹 🛢 38% 11:26 設定 Wi-Fi wiseowl-guest 毎線とネットワー . ON セキュリティ WPA/WPA2 PSK Wi-Fi App Store バスワード NSS-10F-2.4G **?**\* 接続済み ..... 8 Bluetooth ( J A -1/**a** CS-8F-2.4G □ パスワードを表示する データ使用量 POS Steward 2 001D738FE56D 💿 もっと見る キャンセル 接続 + -×= **?** 0 001D738FE56D-1 AccountManage q w e r t y u i o p 電卓 User Guide System Update wiseowl-guest UserCenter ap02-01 asdfghjkl **a** パーソナライズされました。 0 -收银 4 z x c v b n m 🖾 O ディスプレイ tec01 設定 收银+ ?123 English 🗸 🗸 -ポリューム ボタン カスタム woht  $\nabla$ 0  $\bigtriangledown$  $\bigtriangledown$ 

1) 店舗内のWi-Fi環境でインターネット接続する場合は、以下の手順で端末のWi-Fi接続を設定してください

※ SSIDと接続パスワードは貴社のシステム管理者に確認をしてください。

※ 本機器でサポートしているWi-Fiの周波数は2.4GHzのみであり、5GHzは対応しておりません

2)端末のBluetoothの設定が「ON」、プリンターに接続設定されているか確認してください

| 「設定」を選択                     | 「Bluetooth」を選択 | プリンターに接続されているか確認 |
|-----------------------------|----------------|------------------|
|                             | 🖂 🔍 🖉 🔊 🔊 30%  | 11:26            |
|                             | 数人に            | < Bluetooth      |
| 電卓 User Guide System Update | ⊗ Wi-Fi        | > ON •           |
|                             | Blusteath      | ペアリングされたデバイス     |
|                             | ● Bidetooti    | S InnerPrinter   |
|                             |                | 使用可能なデバイス        |
|                             | 😨 もっと見る        | >                |
|                             | AccountManage  | Via              |
|                             | 9 UserCenter   | >                |
|                             | パーソナライブされました   |                  |

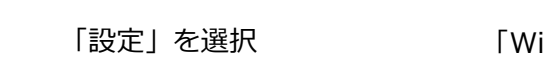

## 3-2 事前設定②(ログイン~レシート印刷設定)

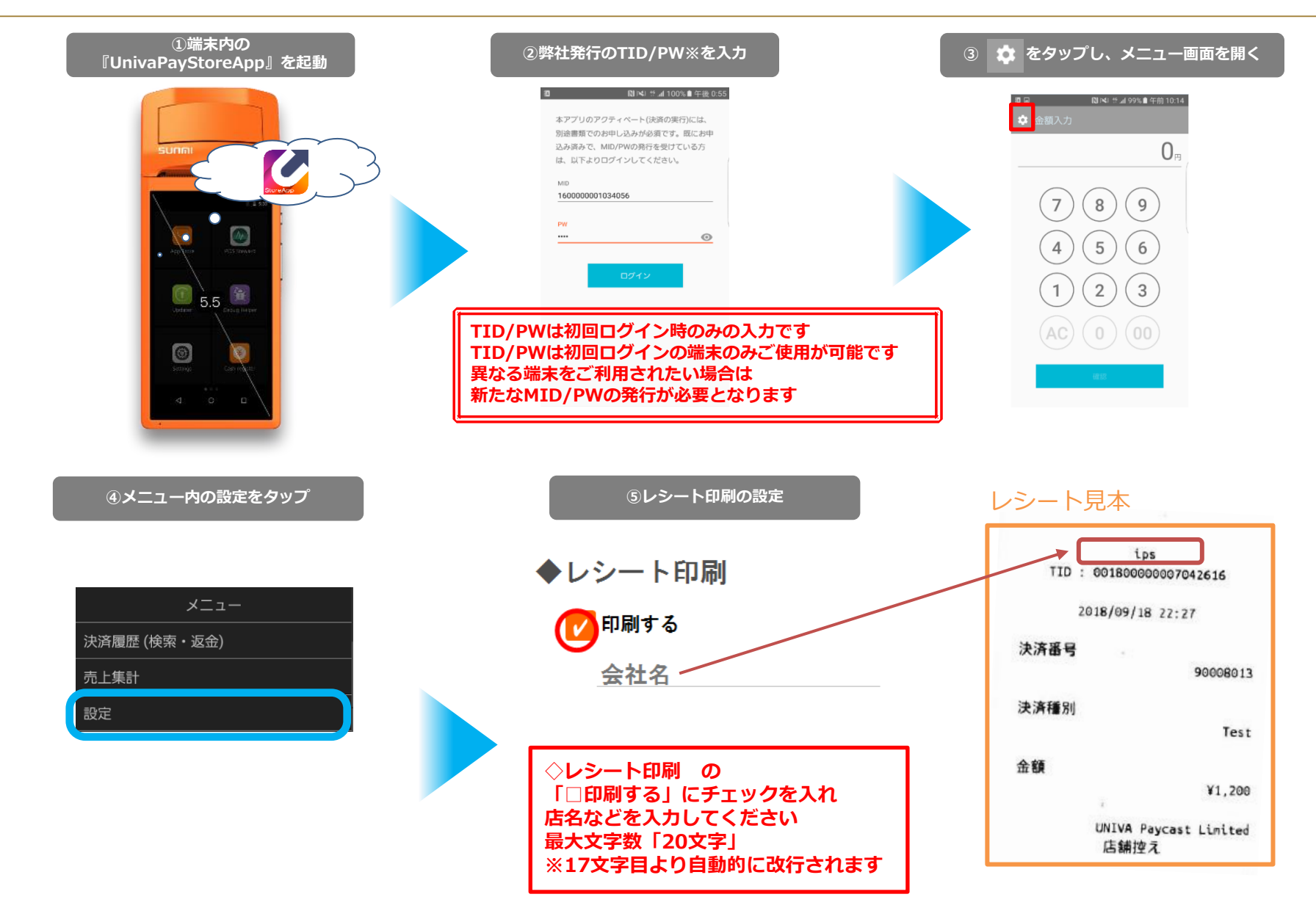

**UNIVA PAYCAST** 

### 4 決済手順 – QR読取型

#### 【ユーザー】QRコードを提示 【加盟店様】QRコードをスキャン

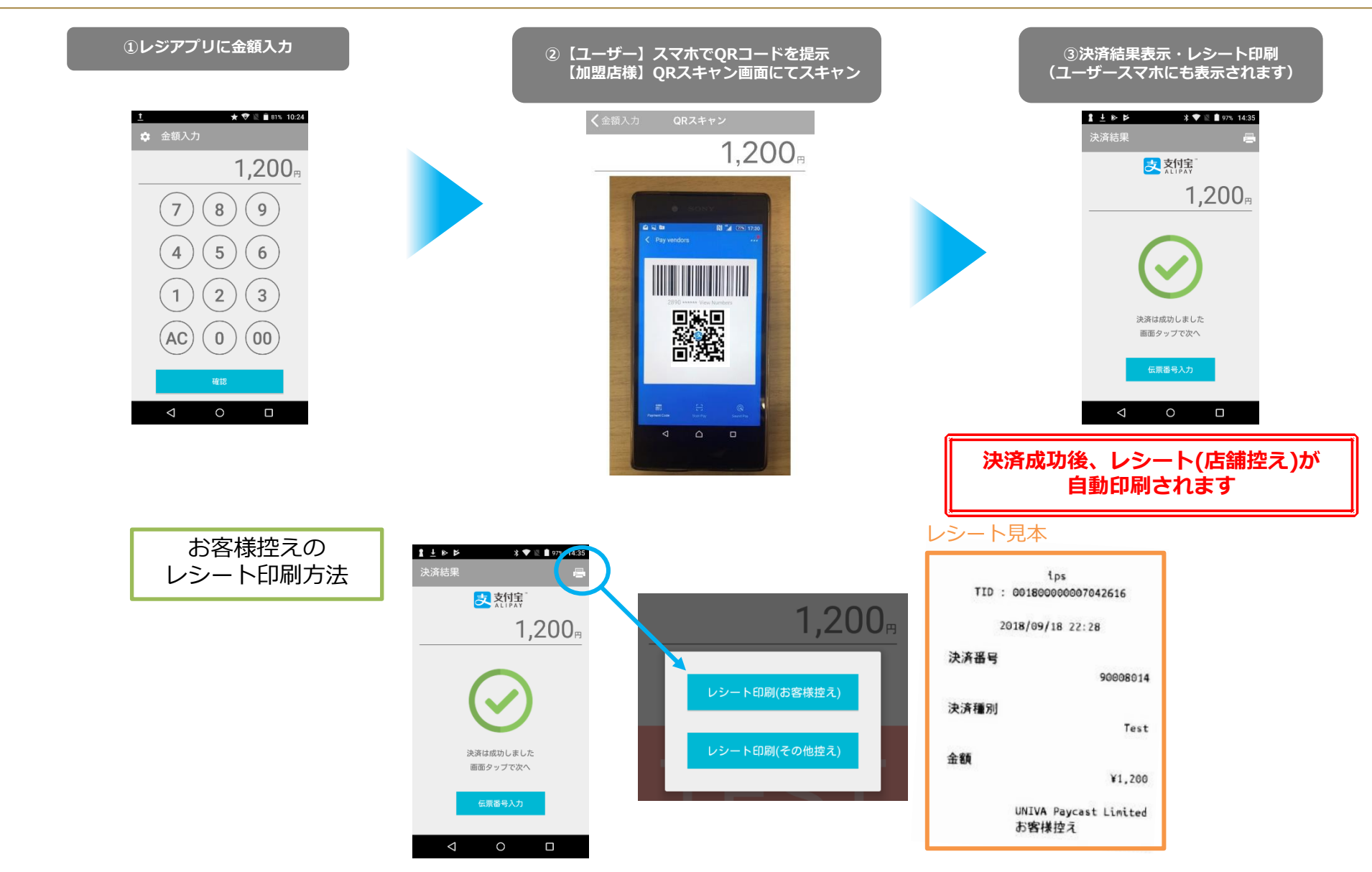

**UNIVA PAYCAST** 

5-1 決済手順 – QR表示型①

【ユーザー】QRコードをスキャン 【加盟店様】QRコードを提示

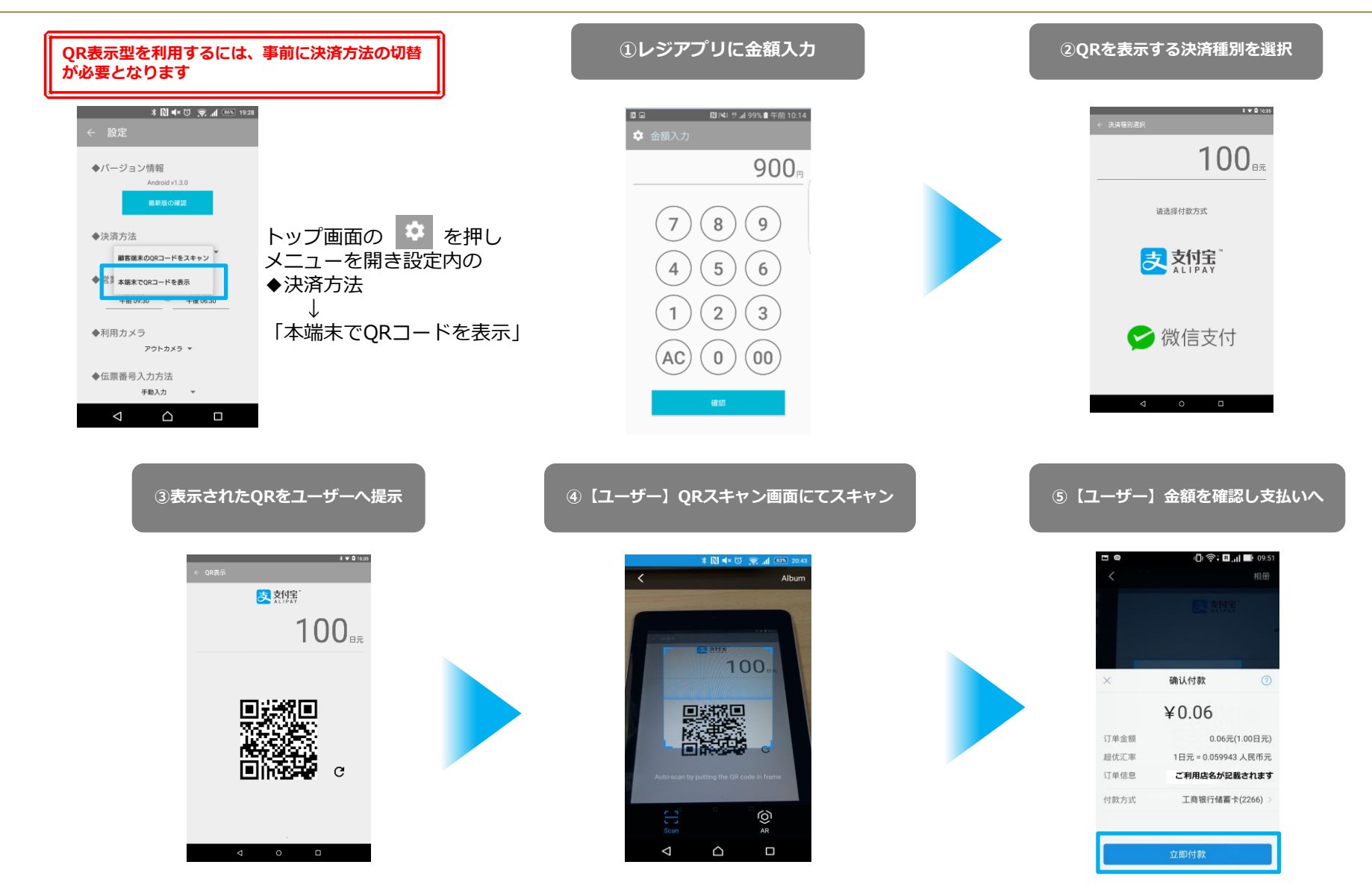

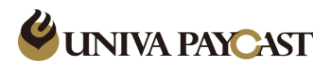

#### **5-2 決済手順 – QR表示型**② 【ユーザー】QRコードをスキャン 【加盟店様】ORコードを提示

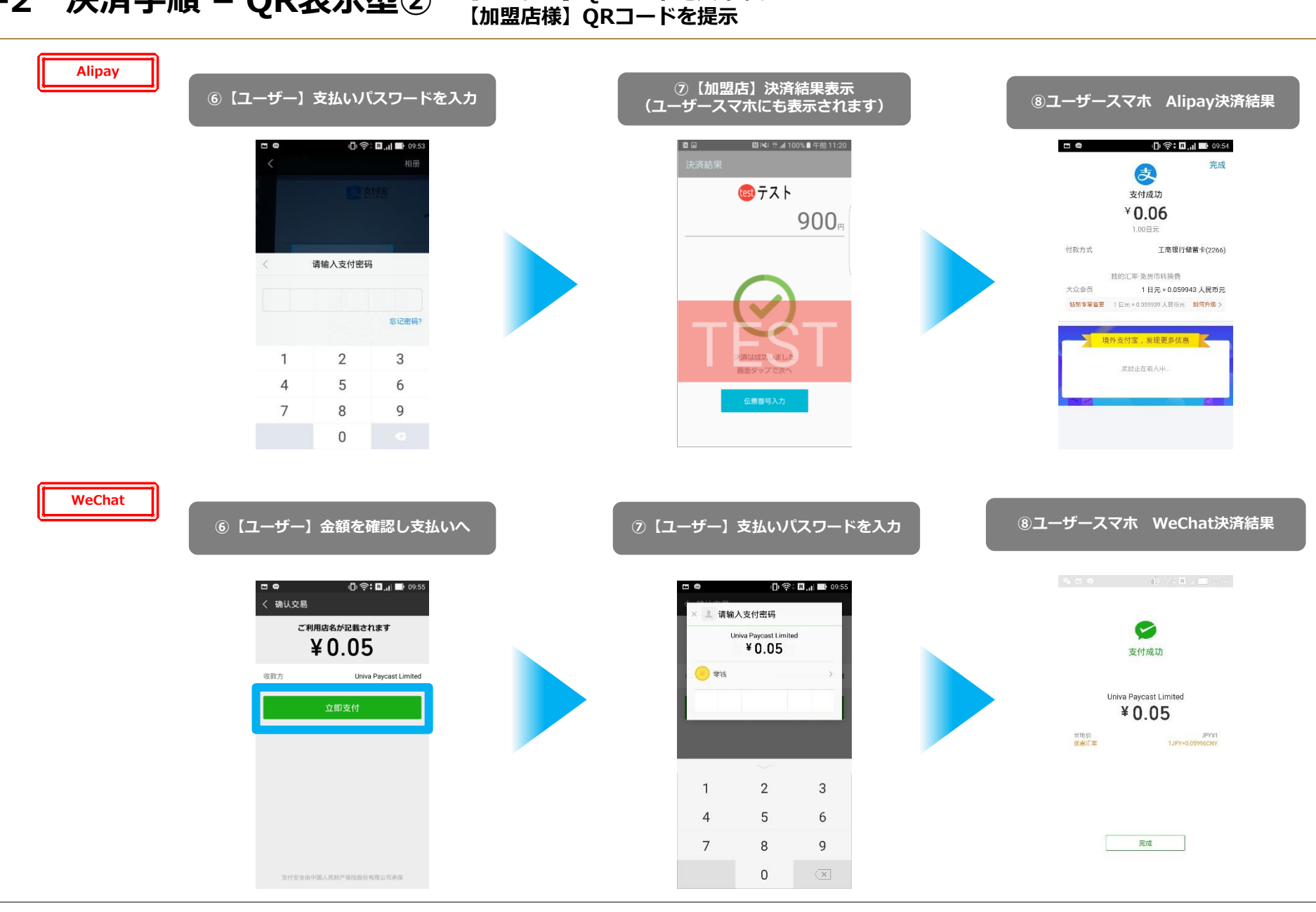

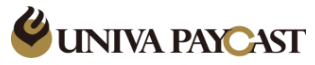

## 6 レシートの再印刷

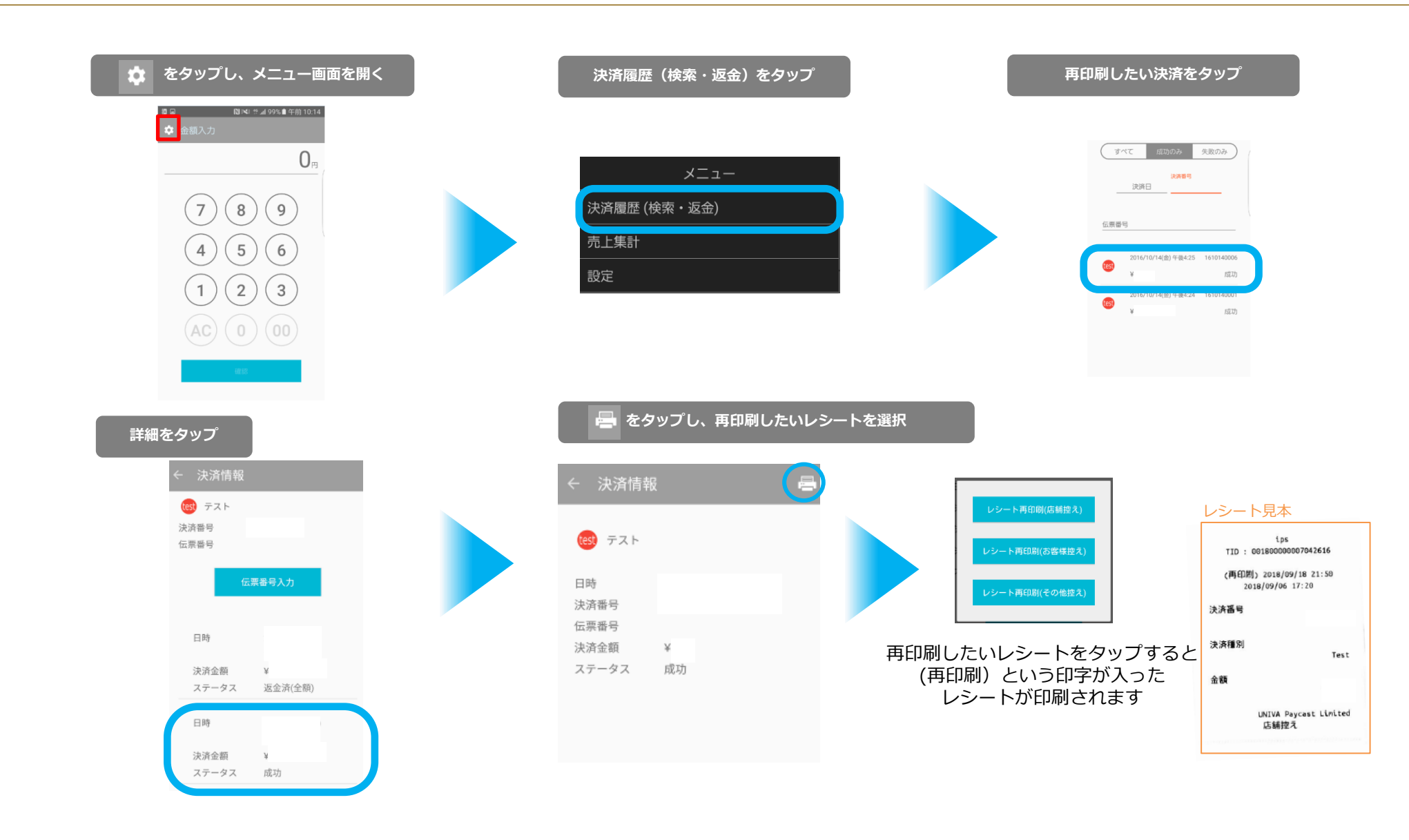

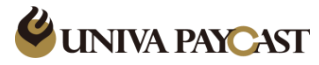

## 7 決済履歴(検索・返金)

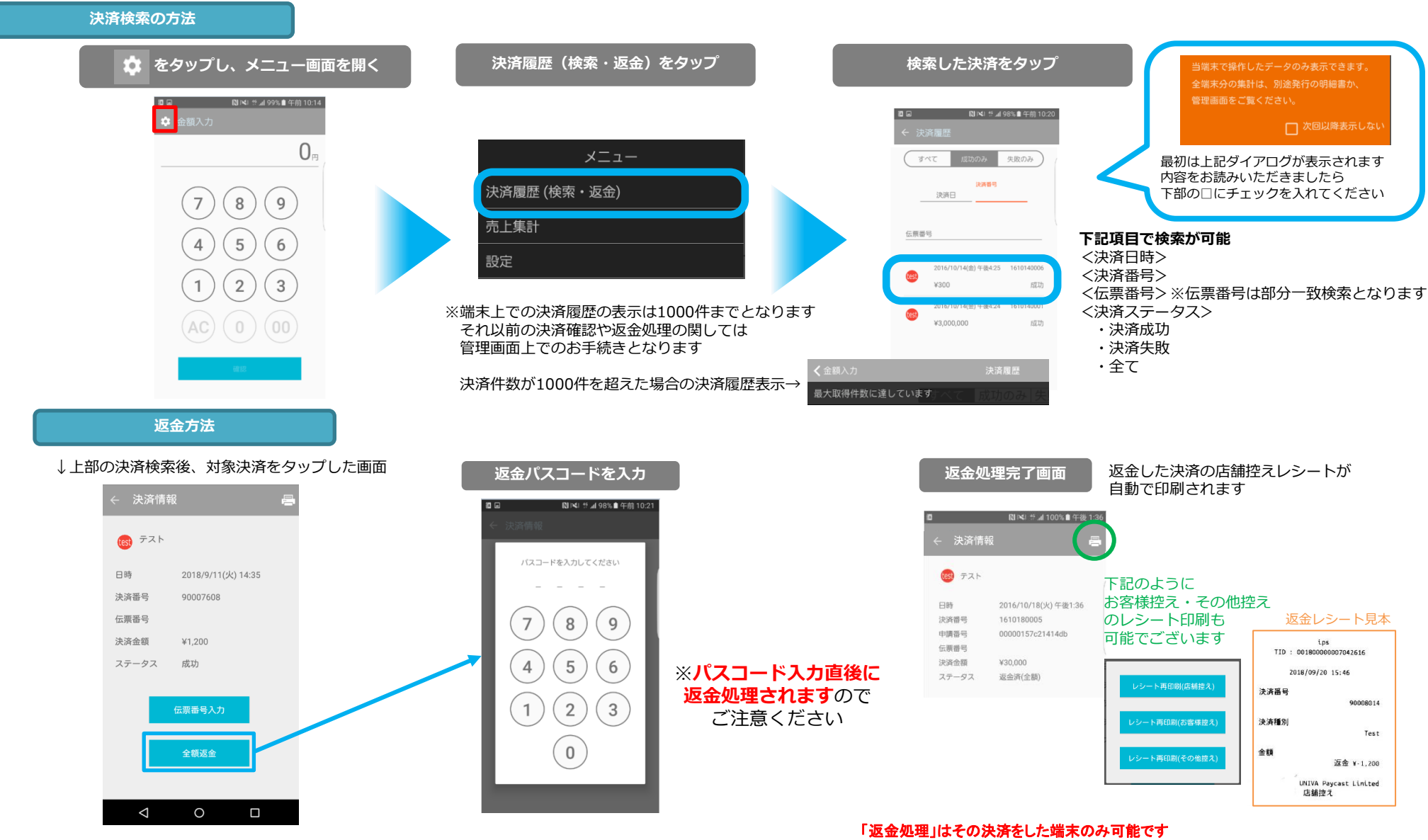

・メニュニューンの大方をした物木のの可能です 別端末での返金処理はできませんので、ご注意ください

🗳 UNIVA PAYCAST

8 売上集計

|                                                                   | ← 売上集計                                |                                    |                                       | 表示された                     | 期間の           | 集計が             | 売上集計見本                                             |                                              |                                     |
|-------------------------------------------------------------------|---------------------------------------|------------------------------------|---------------------------------------|---------------------------|---------------|-----------------|----------------------------------------------------|----------------------------------------------|-------------------------------------|
| <b>メニュー内の売上集計をタップ</b><br>メニュー<br>決済履歴 (検索・返金)<br>売上集計             | 開始日<br>2018/03/01<br>開始時刻<br>午前 09:30 | -<br>-<br>-<br>確認                  | 終了日<br>2018/09/21<br>終了時刻<br>午後 06:30 | 印刷 可能<br>日付・時刻を<br>集計期間を変 | :クップで<br>で更する | する事で<br>事が可能です。 | 2018/03/01 g<br>Alipay<br>売上成功<br>売上失敗<br>返金<br>差引 | 売上集計<br>9:30<br>~ 2018/09/<br>2件<br>0件<br>2件 | /21 18:30<br>¥24<br>¥0<br>¥24<br>¥0 |
| 設定<br>当端末で操作したデータのみ表示できます。<br>全端末分の集計は、別途発行の明細書か、<br>管理画面をご覧ください。 | ◆全て<br>売上成功<br>返金成功<br>売上失敗<br>返金失敗   | <b>4件</b><br><b>4件</b><br>1件<br>0件 | ¥50<br><b>¥50</b><br>¥13<br>¥0        |                           |               |                 | WeChat<br>売上成功<br>売上失敗<br>返金<br>差引<br>Test<br>売上成功 | 2件<br>1件<br>2件<br>2件                         | ¥26<br>¥13<br>¥26<br>¥0<br>¥246     |
| □ 次回以降表示しない                                                       | <br>Alipay                            |                                    | ¥0                                    | ◆WeChat<br>売上成功           | 2件            | ¥26             | 完上天政<br>返金<br>差引                                   | 0件<br>0件                                     | ¥0<br>¥0<br>¥246                    |
| 最初はこのダイアログが表示されます<br>内容をお読みいただきましたら                               | 売上成功                                  | 2件                                 | ¥24                                   | 返金成功                      | 2件            | ¥26             | 合計                                                 |                                              | AO                                  |
| 下部の口にチェックを入れてください                                                 | 返金成功                                  | 2件                                 | ¥24                                   | 売上失敗                      | 1件            | ¥13             |                                                    |                                              |                                     |
|                                                                   | 売上失敗                                  | 0件                                 | ¥0                                    | 返金失敗                      | 0件            | ¥0              |                                                    |                                              |                                     |
|                                                                   | 返金失敗                                  | 0件                                 | ¥0                                    | 差引                        |               | ¥0              |                                                    |                                              |                                     |
|                                                                   | 差引                                    |                                    | ¥0                                    | ♦Test                     |               |                 |                                                    |                                              |                                     |
|                                                                   |                                       |                                    |                                       | 売上成功                      | 2件            | ¥246            |                                                    |                                              |                                     |
|                                                                   |                                       |                                    |                                       | 返金成功                      | 0件            | ¥0              |                                                    |                                              |                                     |
|                                                                   |                                       |                                    |                                       | 売上失敗                      | 0件            | ¥0              |                                                    |                                              |                                     |

返金失敗

差引

0件

¥246

¥0

## **WINIVA PAYCAST**

#### 9 設定

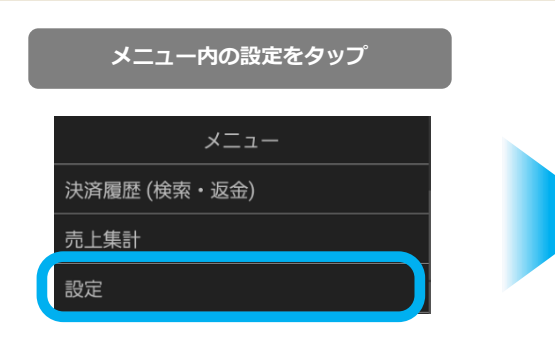

🕻 金額入力 🛛 💦 設定

TID 001800020001042476 ◆バージョン情報 v1.3.3 ◆決済方法 顧客端末のQRコード… ◆営業時間設定 9:30  $\sim$ 18:30 ◆利用カメラ アウトカメラ ◆伝票番号入力方法 手動入力 ◆レシート印刷 🚺 印刷する 会社名 ◆ログアウト ログアウトすると、ログイン用パスワードが 消去され、再入力が必要になります。

- ◆TID:ご利用中の加盟店様を特定する番号になります 弊社サポートへお問い合わせいただく際こちらの 番号をお伝えくださいませ
- ◆アプリケーションのバージョン情報を確認できます また、『最新版の確認』より最新バージョンの確認、 ダウンロードが可能です
- ◆決済前にQR読取型・表示型を選択できるます 実際に決済の流れは「4 決済手順 – QR読取型/5 決済手順 – QR表示型」をご覧ください
- ◆売上集計の開始時刻:終了時刻の初期設定 設定値になります
- ◆QRコードを読取る利用カメラは「アウトカメラ」に 設定してください \*端末にインカメラは搭載されておりません
- ◆伝票番号入力方法をご選択ください。
- ・手動入力
- ・バーコード読取

◆レシート印刷について
プリントされるレシートに店舗名などを入れることができます。
レシート印刷の「□印刷する」にチェックを入れ
店名などを入力してください。

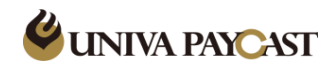

#### トラブルシューティング

プリンターが正しく動作しない ・プレンター用紙ケースが正しく閉じることを確認してください。

- ・プレンター用紙が正しくセッティングされることを確認してください。
- ・用紙ケースに58mm×40mmの感熱印刷ロールが装着されていることを確認してください。
- ・ 空白の内容を印刷するときに用紙が逆向きにセットされていないか確認してください。

デバイスの起動失敗(たとえば、バッテリ低下)

- ・充電コードを正しく取り付け、3分間充電してください。
- ・充電状況が画面に表示されているか確認してください。

デバイスがフリーズ、クラッシュした。 電源ボタンを11秒間押して、再起動してください。

#### ■商品について

- ・本商品は、日本国内で展開用に、日本国内にて必要な認証を取得しています。
- ・本商品の使用には、別途WiFiやSIM等が必要となります。
- ・本商品をWiFi接続で利用する場合、対応する周波数帯は2.4GHzのみとなります。

#### ■保証について

- ・本商品の保証期間は、発送日より1年間となります。
- ・保証期間内の故障は、交換対応とさせていただきます。
- ・通常のご利用の範囲内で、故障が対象となります。
- ・お客様の瑕疵による故障は保証対象外となります。(例.画面の破損、水没による故障、盗難等は保証対象外となります)

#### ■ロール紙の交換について

・ロール紙がなくなった時は、お客様側で新しいロール紙をご用意していただく必要がございます。
※推奨ロール紙: コクヨ RP-TH584H (Amazonなどで購入可)

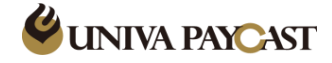

## 10-2 トラブルシューティング②

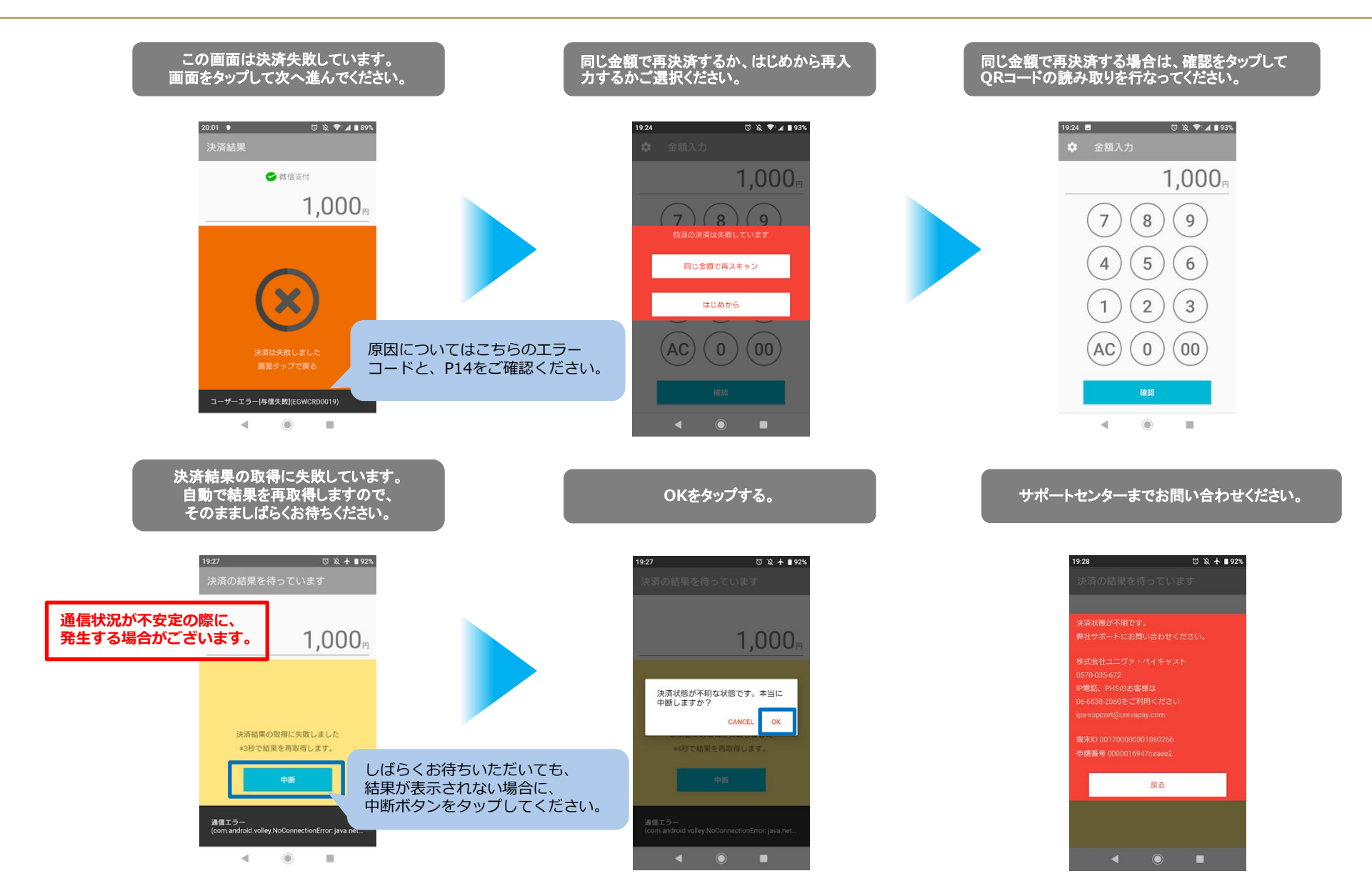

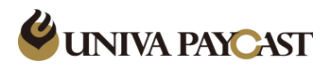

#### 11 決済・返金処理時のよくあるエラーについて

| エラーコード      | エラー内容                              | 対応方法                                                                     |
|-------------|------------------------------------|--------------------------------------------------------------------------|
| EGWPCN0001  | 通信エラー<br>(Wi-Fiなど一時的に混雑・不安定になった場合) | 通信環境に関するエラー<br>購入者様のアプリで残高が減っていないことをご確認の上<br>再度決済手続きをお願い致します             |
| EGWCRD0019  | は这シスニルのエー                          | <br>  再決済を行っても失敗する可能性が高い場合があります<br>  (たにた家様側に原用がちる提合のエラー)                |
| EGWRQT0002  | 次府システムのエラー                         | (主にの各様例に原因がのる場合のエラー)<br>他のお支払方法にて精算をお願い致します(注1)                          |
| EGWPCN0013  | 決済時ユーザー側の認証エラー                     | お客様側で決済を止めた場合に発生するエラー<br>(パスワード入力のタイムアウトなど)<br>5-2 決済手順 – QR表示型② を参照ください |
| ERG01P15003 | 決済システムのエラー(すでに返金済みの決済)             | すでに返金済みのため、改めての処理は不要です                                                   |
| ERG01T51G71 | 決済システムのエラー                         | 購入者様のアプリで残高が減っていないことをご確認の上                                               |
| ERG01T51G99 | (Alipay・WeChat側の通信エラー)             | 再度決済手続きをお願い致します<br>                                                      |

注1…可能性の1つとして下記が考えられます

現在Alipay決済で利用可能なのは中国アカウント(Alipayの実名認証済みユーザー)のみ 香港やマカオなど中国本土以外のAlipayアカウントでは決済が失敗になります 法人アカウントでの決済についても法人口座に紐ついたアカウントは 日本では利用不可の仕様となっておりますのでご注意くださいませ

#### ※ご決済時のネット環境(Wi-Fiなど)の一時的不安定によって 画面が処理中から決済結果へ切り替わるまで時間が掛かる場合がございます

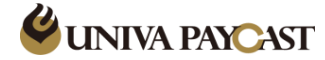

## 12-1 テスト用QRコード①

| 売上成功               |      |        |
|--------------------|------|--------|
| QR⊐−-ŀ             | 結果   | エラーコード |
| 682651753921115984 | 売上成功 |        |

#### 

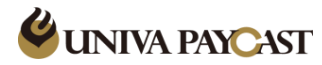

#### パスワード待ち×売上成功

| QR⊐—ŀ"             | 結果           | エラーコード |
|--------------------|--------------|--------|
| 686432780502284154 | パスワード待ち×売上成功 |        |

#### パスワード待ち×売上失敗

| QR⊐−⊦″             | 結果           | エラーコード      |
|--------------------|--------------|-------------|
| 685554377003306247 | パスワード待ち×売上失敗 | ERG01T51G01 |

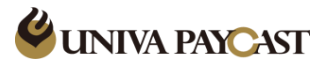

決済アプリや端末の操作方法、故障など

# サポートデスク:お問い合わせ先

# MAIL

TEL

## ips-support@univapay.com

※IP電話・PHSの方は 06-6538-1181 へおかけください

お問い合わせいただく際は、「店舗ID または 店舗名」を最初にお伝えください

0570-200-866

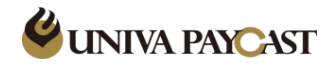